# Department Fellowship - Modifying an Existing Fellowship in MyPack Portal

This document provides step by step instructions on how to modify an existing department fellowship award in the Fellowship system in MyPack portal. GSC's and DGP's as well as other designated personnel have the access to make these changes. Please contact grad-fellow-ships@ncsu.edu if you or another staff member has questions or need access to the system.

## <u>Step 1</u>

Log into MyPack portal using your credentials. Click on the 'Campus Finances' tile. The Campus Finances tile is located under the Student Information System menu.

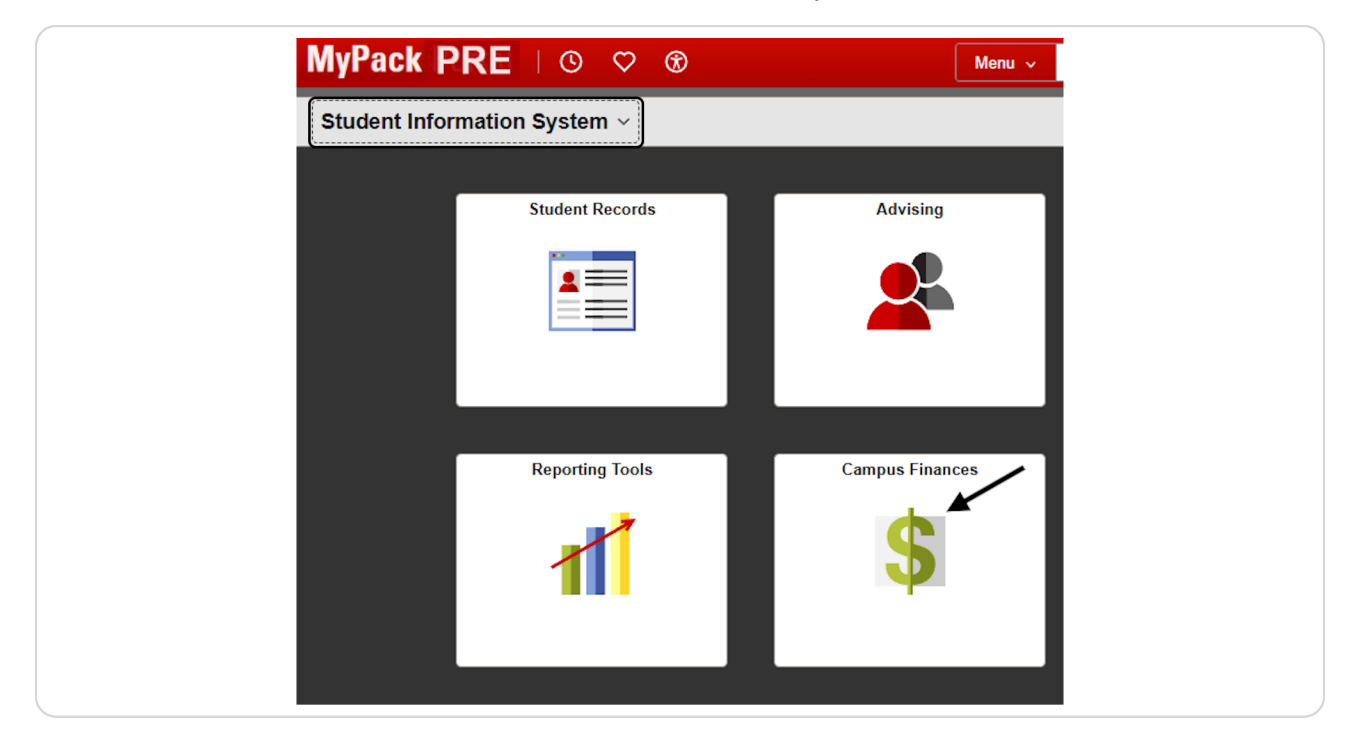

# <u>Step 2</u>

## Click on Fellowships / Grad Support

| Campus Finances              |   |                                      |  |  |  |
|------------------------------|---|--------------------------------------|--|--|--|
| 1 Welcome                    |   | Welcome to the Campus Finances Page! |  |  |  |
| 🏫 Fellowships / Grad Support | ~ |                                      |  |  |  |
| Professional Experience Pgm  | ~ |                                      |  |  |  |
| 强 Work-Study                 | ~ |                                      |  |  |  |
| Service Indicators           | ~ |                                      |  |  |  |
|                              |   |                                      |  |  |  |
|                              |   |                                      |  |  |  |

#### Click on Fellowship Forms

| $\leftarrow \mid \odot  \heartsuit$ |                                                  | Q Search in Me               |
|-------------------------------------|--------------------------------------------------|------------------------------|
| Campus Finances                     |                                                  |                              |
| () Welcome                          | Welcome to the Campus Finances Page!             |                              |
| Tellowships / Grad Support          | Please contact Enrollment Services If you need a | access to additional SIS Fin |
| Fellowship Forms                    |                                                  |                              |
| Graduate Support Roster             |                                                  |                              |
| Graduate Support                    |                                                  |                              |
| GSSP Custom Queries                 |                                                  |                              |
| Professional Experience Pgm         | ×                                                |                              |
| 强 Work-Study                        | ~                                                |                              |

# Step 4

Click the arrow beside "Department Fellowships" to expand the section

| ←   ⊙ ♡                        |                        | Q Search in Menu            |
|--------------------------------|------------------------|-----------------------------|
| Campus Finances                |                        |                             |
| 1 Welcome                      | Fellowship Forms       | Other Graduate School Forms |
| Fellowships / Grad Support     | Fellowship Nominations |                             |
| Ta renomination of the support | Department Fellowships |                             |
| Fellowship Forms               |                        |                             |
| Graduate Support Roster        |                        |                             |
| Graduate Support               |                        |                             |
| GSSP Custom Queries            |                        |                             |

From the Fellowship Forms landing page provides general instructions on how to use the form. Click on the "Start Form" button under "Submit Payment Form" to access the form to enter your fellowship payment request.

| llowship award.          |                                                 |
|--------------------------|-------------------------------------------------|
| n" to modify an existing | g fellowship. Upon entering the Student ID, all |
| and renoweinp that       | you want to mouny or terminate.                 |
| at have been submit      | tted online since 2025. Depending on your       |
| a for you.               |                                                 |
|                          |                                                 |
|                          | Submit payment form                             |
|                          | Submit payment form                             |
| list of all forms.       | Submit payment form Start Form                  |
| a list of all forms.     | Submit payment form Start Form                  |
| a list of all forms.     | Submit payment form Start Form                  |
| a list of all forms.     | Submit payment form Start Form                  |

Enter the 9 digit ID for the student that you want to modify the award. Click "Continue" to proceed to the fellowship award form. You can click on the magnifying glass next to the Student ID field to search a student by name.

| Graduate Fellowshi                                                                            | ip Payment Information                                                                              |
|-----------------------------------------------------------------------------------------------|----------------------------------------------------------------------------------------------------|
| Select a student by entering<br>magnifying glass to search b<br>down list provided. Then clic | their student ID or by clicking on the<br>by name. Select the year from the drop-<br>ck 'Continue'. |
| Student ID                                                                                    |                                                                                                    |
| Acad Year 2024-2025                                                                           | Continue                                                                                            |
| Cancel Form                                                                                   |                                                                                                    |

Upon entering the Student ID, the "Graduate Fellowship Payment Information" section will display all current and past fellowship awards received by the student. Click "Select" next to the named fellowship that you wish to change to launch the award section of the fellowship form.

| Student ID                                                                                                    |                                                                    |                                           |                                                 |                       |
|----------------------------------------------------------------------------------------------------|--------------------------------------------------------------------|-------------------------------------------|-------------------------------------------------|-----------------------|
| Acad Year 2024-2025                                                                                                    |                                                                    |                                           |                                                 |                       |
| are listed below. Select a fellow<br>renew the award for the academ<br>a fellowship the student has not<br>Click to select or add a fellow | ship from the list<br>ic year. Or sele<br>had previously.<br>(ship | t to change or tern<br>ct 'Add another fe | ninate an existing aw<br>llowship' to add an a' | ard or to<br>ward for |
| Fellowship                                                                                                    | Fshp Code                                                          | Fshp<br>Nbr                               | Current<br>Award Amt                            | Select                |
| Estridge Fellowship                                                                                                    | ESTRIG                                                             | 2                                         | 4000.00                                         | Select                |
| Jordan Fellowship                                                                                                    | JORDAN                                                             | 3                                         | 8500.00                                         | Select                |
| Progress Energy Graduate Award                                                                                                    | PRGEN                                                              |                                           | 3000.00                                         | Form                  |
| Add another fellowship                                                                                                    |                                                                    |                                           |                                                 | Select                |
|                                                                                                    |                                                                    |                                           |                                                 |                       |
| Cancel Form                                                                                                    |                                                                    | Chan                                      | ge Student/Year                                 |                       |

The top section of the fellowship form provides general instructions for submitting the award request.

• The fellowship form will auto-populate the Student Name, Email address, academic and award information based on your selection.

• Submitters will see the current award information and are given the option to either CHANGE or TERMINATE the award. Click on "Award Change" radio button.

| Submit this form to initiate a new fellowship award or modify or terminate an ex<br>marked with an asterisk * are required fields. If this is a new award to the stud-<br>year, an award letter signed by the DGP/Dept. Head should be attached to the<br>submitting for approval. The form will be routed to appropriate program director<br>submission. Once approved, the form will be sent to the Graduate School for fit                                                                                                    | isting award. Fields<br>ent for the academic<br>form before<br>r for approval upon<br>nal verification.    |   |
|----------------------------------------------------------------------------------------------------|----------------------------------------------------------------------------------------------------|---|
| Stipend amounts greater than or equal to \$5,625 per semester for master<br>\$7,500 per semester for doctoral students are considered Primary Fellow.<br>will receive GSSP tuition and health insurance benefits if the student mee<br><u>requirements</u> . The Fellowship Project ID will be charged the cost of the tu<br>insurance. If the Project cannot incur the GSSP tuition and health insurance<br>add a comment in the form.                                                                                                    | is students and<br>ships. The awardee<br>its all other <u>GSSP</u><br>ition and health<br>ice cost, please |   |
| Please contact the Graduate School grad-fellowships@ncsu.edu with an<br>primary award classification.                                                                                                    | y questions about a                                                                                        |   |
| The form must be received by the Graduate School no later than the 15th of the disbursements are to begin.<br>Questions about how to use this form? Click <u>here</u> to review the Graduate Fello                                                                                                    | e month in which<br>wships page.                                                                           |   |
| Form - Student and Fellowship                                                                                                    |                                                                                                    |   |
| For Academic Year 2024-2025 Form Nbr *NEW*                                                                                                    | Cancel this form                                                                                           | 1 |
| Student                                                                                                    | ID                                                                                                    |   |
| Current Email nobody@ncsu.edu                                                                                                    |                                                                                                    |   |
| Fellowship Jordan Fellowship Code J                                                                                                    | IORDAN                                                                                                    |   |
| Existing Fellowship Award 2024-2025 - Select Action                                                                                                    |                                                                                                    |   |
| *Select Action: Award Change Award Termination O                                                                                                    |                                                                                                    |   |
|                                                                                                    |                                                                                                    |   |
| Information as of 09/10/2024                                                                                                    | Fshp Nbr 3                                                                                                 |   |
| Information as of 09/10/2024<br>Fellowship Dates: Start 08/01/2024 End 07/31/2025                                                                                                    | Fshp Nbr 3                                                                                                 |   |
| Information as of 09/10/2024<br>Fellowship Dates: Start 08/01/2024 End 07/31/2025<br>Project/Grant: 665006-20240 JORDAN GRADUATE FELLOW                                                                                                    | Fshp Nbr 3                                                                                                 |   |
| Information as of 09/10/2024         Fellowship Dates: Start 08/01/2024       End 07/31/2025         Project/Grant:       665006-20240       JORDAN GRADUATE FELLOW         Award Amount:       8500.00       Disbursed to date 4248.00                                                                                                    | Fshp Nbr 3                                                                                                 |   |
| Information as of 09/10/2024<br>Fellowship Dates: Start 08/01/2024 End 07/31/2025<br>Project/Grant: 665006-20240 JORDAN GRADUATE FELLOW<br>Award Amount: 8500.00 Disbursed to date 4248.00<br>Paid in Terms - Fall: Spring: Summer 1: Summer 2: Summer 2: Summer 3: Summer 3: Summ | Fshp Nbr 3                                                                                                 |   |
| Information as of 09/10/2024<br>Fellowship Dates: Start 08/01/2024 End 07/31/2025<br>Project/Grant: 665006-20240 JORDAN GRADUATE FELLOW<br>Award Amount: 8500.00 Disbursed to date 4248.00<br>Paid in Terms - Fall: Spring: Summer 1: Summer 2: Payment Schedule: Fellowship Monthly                                                                                                    | Fshp Nbr 3                                                                                                 |   |
| Information as of 09/10/2024<br>Fellowship Dates: Start 08/01/2024 End 07/31/2025<br>Project/Grant: 665006-20240 JORDAN GRADUATE FELLOW<br>Award Amount: 8500.00 Disbursed to date 4248.00<br>Paid in Terms - Fall: Spring: Summer 1: Summer 2: Payment Schedule: Fellowship Monthly<br>Student Academic Program                                                                                                    | Fshp Nbr 3                                                                                                 |   |
| Information as of 09/10/2024<br>Fellowship Dates: Start 08/01/2024 End 07/31/2025<br>Project/Grant: 665006-20240 JORDAN GRADUATE FELLOW<br>Award Amount: 8500.00 Disbursed to date 4248.00<br>Paid in Terms - Fall: Spring: Summer 1: Summer 2: Payment Schedule: Fellowship Monthly<br>Student Academic Program<br>College Natural Resources                                                                                                    | Fshp Nbr 3                                                                                                 |   |

Return

• When the submitter selects the "Award Change" action, the Project ID, stipend, and payment schedule fields for the existing fellowship award will be displayed. The existing payment dates and amounts, with any disbursed amounts, will be shown.

• The submitter will not be able to change the payment schedule (monthly vs. term), nor will they be able to deselect any term for which the fellowship stipend has been disbursed.

| 2024-2025 Joi                                                                    | rdan Fellowship                                                                                                    |                                               |             |                            | Existing Fell                                                | owship Award 2024-2025                                                                                                    |
|----------------------------------------------------------------------------------|----------------------------------------------------------------------------------------------------|-----------------------------------------------|-------------|----------------------------|--------------------------------------------------------------|----------------------------------------------------------------------------------------------------|
| *Project/Grant<br>*Award Amour<br>*Paid in Terms<br>*Payment Schu<br>Payment Dat | Gessone-20240<br>JORDAN GRAD<br>at 8,500.00<br>- Fall: Spring<br>edule Fellowship Mo<br>es - CUSTOMIZED<br>Use Default Sc | Dept ID (<br>UATE FELLOW<br>g: Summe<br>nthly | OUC) 150307 | 1<br>nmer 2: 🔽             | Project/Grant<br>Award Amoun<br>Paid in Terms<br>Payment Sch | t 665006-20240 Dept ID (OUC) 150301<br>JORDAN GRADUATE FELLOW<br>nt 8500.00 Disbursed to date 4248.00<br>s - Fall: Spring: Summer 1: Summer 2:<br>hedule Fellowship Monthly |
| Av                                                                               | vard 8,500.00                                                                                                    | Fall/Spring 7,0                               | 84.00 St    | Colo Dish                  | .00 Disbur                                                   | sed To-Date 4,248.00                                                                                                    |
| Term                                                                             | Date                                                                                                    | Award                                         | Disbursed   | Amt                        | *CUSTOM Amt                                                  |                                                                                                    |
| Fall '24                                                                         | 08/22/2024                                                                                                    | 708.00                                        | 708.00      | 710.00                     | 710.00                                                       |                                                                                                    |
| Fall '24                                                                         | 09/20/2024                                                                                                    | 708.00                                        | 708.00      | 708.00                     | 708.00                                                       | Amounts already disbursed                                                                                                    |
| Fall '24                                                                         | 10/24/2024                                                                                                    | 708.00                                        | 708.00      | 708.00                     | 708.00                                                       | Amounts aready disbuised.                                                                                                    |
| Fall '24                                                                         | 11/15/2024                                                                                                    | 708.00                                        | 708.00      | 708.00                     | 708.00                                                       |                                                                                                    |
| Fall '24                                                                         | 12/17/2024                                                                                                    | 708.00                                        | 708.00      | 708.00                     | 708.00                                                       |                                                                                                    |
| Spring '25                                                                       | 01/23/2025                                                                                                    | 708.00                                        | 708.00      | 710.00                     | 710.00                                                       |                                                                                                    |
| Spring '25                                                                       | 02/20/2025                                                                                                    | 708.00                                        |             | 708.00                     | 708.00                                                       |                                                                                                    |
|                                                                                  |                                                                                                    | 708.00                                        |             | 708.00                     | 708.00                                                       |                                                                                                    |
| Spring '25                                                                       | 03/21/2025                                                                                                    |                                               |             |                            |                                                              |                                                                                                    |
| Spring '25<br>Spring '25                                                         | 03/21/2025                                                                                                    | 708.00                                        |             | 708.00                     | 708.00                                                       |                                                                                                    |
| Spring '25<br>Spring '25<br>Spring '25                                           | 03/21/2025<br>04/22/2025<br>05/22/2025                                                                                    | 708.00                                        |             | 708.00<br>708.00           | 708.00                                                       |                                                                                                    |
| Spring '25<br>Spring '25<br>Spring '25<br>Sum1 '25                               | 03/21/2025<br>04/22/2025<br>05/22/2025<br>06/19/2025                                                                      | 708.00<br>708.00<br>710.00                    |             | 708.00<br>708.00<br>708.00 | 708.00<br>708.00<br>708.00                                   |                                                                                                    |

• When the submitter selects to "Award Change" option, the system creates a customized payment schedule under the 'Payment Dates - CUSTOMIZED' section of the form for review.

• Unlike a termination request, this customized payment schedule <u>does not</u> automatically set the amounts for any upcoming payment dates to zero. The submitter can manually make changes to the open fields - Payment Amounts for future dates, Project ID.

- The amounts and Project ID for past disbursement dates cannot be changed.
- The total stipend is set to the amount already disbursed.

|            | Use Default S | chedule          |           |                  |             |
|------------|---------------|------------------|-----------|------------------|-------------|
| Awa        | rd 8,500.00   | Fall/Spring 7,0  | 84.00 Su  | immer 1,416      | .00 Disbur  |
| Term       | Date          | Current<br>Award | Disbursed | Calc Disb<br>Amt | *CUSTOM Amt |
| Fall '24   | 08/22/2024    | 708.00           | 708.00    | 710.00           | 710.00      |
| all '24    | 09/20/2024    | 708.00           | 708.00    | 708.00           | 708.00      |
| Fall '24   | 10/24/2024    | 708.00           | 708.00    | 708.00           | 708.00      |
| Fall '24   | 11/15/2024    | 708.00           | 708.00    | 708.00           | 708.00      |
| Fall '24   | 12/17/2024    | 708.00           | 708.00    | 708.00           | 708.00      |
| Spring '25 | 01/23/2025    | 708.00           | 708.00    | 710.00           | 710.00      |
| Spring '25 | 02/20/2025    | 708.00           |           | 708.00           |             |
| pring '25  | 03/21/2025    | 708.00           |           | 708.00           | 708.00      |
| Spring '25 | 04/22/2025    | 708.00           |           | 708.00           | 708.00      |
| Spring '25 | 05/22/2025    | 708.00           |           | 708.00           | 708.00      |
| Sum1 '25   | 06/19/2025    | 710.00           |           | 708.00           | 708.00      |
| Sum2 '25   | 07/22/2025    | 710.00           |           | 708.00           | 708.00      |

• The submitter has the option to add additional payments or remove payments under the "CUSTOM Amt" field for any dates that have yet been disbursed.

 $\cdot\,$  A running total as well as the difference from the stipend amount entered is displayed at the top.

 $\cdot$  When submitters are changing an existing award through an award change, the amount cannot be less than any already-disbursed amount.

|            | Use Default S | chedule          |                  |                  |                |                    |
|------------|---------------|------------------|------------------|------------------|----------------|--------------------|
| Av         | vard 8,500.00 | Fall/Spring 5,6  | 68.00 <b>S</b> u | immer 1,416      | 0.00 Disbursed | i To-Date 4,248.00 |
| Term       | Date          | Current<br>Award | Disbursed        | Calc Disb<br>Amt | *CUSTOM Amt    |                    |
| Fall '24   | 08/22/2024    | 708.00           | 708.00           | 710.00           | 710.00         |                    |
| Fall '24   | 09/20/2024    | 708.00           | 708.00           | 708.00           | 708.00         |                    |
| Fall '24   | 10/24/2024    | 708.00           | 708.00           | 708.00           | 708.00         |                    |
| Fall '24   | 11/15/2024    | 708.00           | 708.00           | 708.00           | 708.00         |                    |
| Fall '24   | 12/17/2024    | 708.00           | 708.00           | 708.00           | 708.00         |                    |
| Spring '25 | 01/23/2025    | 708.00           | 708.00           | 710.00           | 710.00         |                    |
| Spring '25 | 02/20/2025    | 708.00           |                  | 708.00           | 0.00           |                    |
| Spring '25 | 03/21/2025    | 708.00           |                  | 708.00           | 0.00           |                    |
| Spring '25 | 04/22/2025    | 708.00           |                  | 708.00           |                |                    |
| Spring '25 | 05/22/2025    | 708.00           |                  | 708.00           | 708.00         |                    |
| Sum1 '25   | 06/19/2025    | 710.00           |                  | 708.00           | 708.00         |                    |
| Sum2 '25   | 07/22/2025    | 710.00           |                  | 708.00           | 708.00         |                    |

The submitter will receive a notification if they enter an award amount that is less than the award amount already disbursed. Click "Ok" go back and adjust the entered award amount.

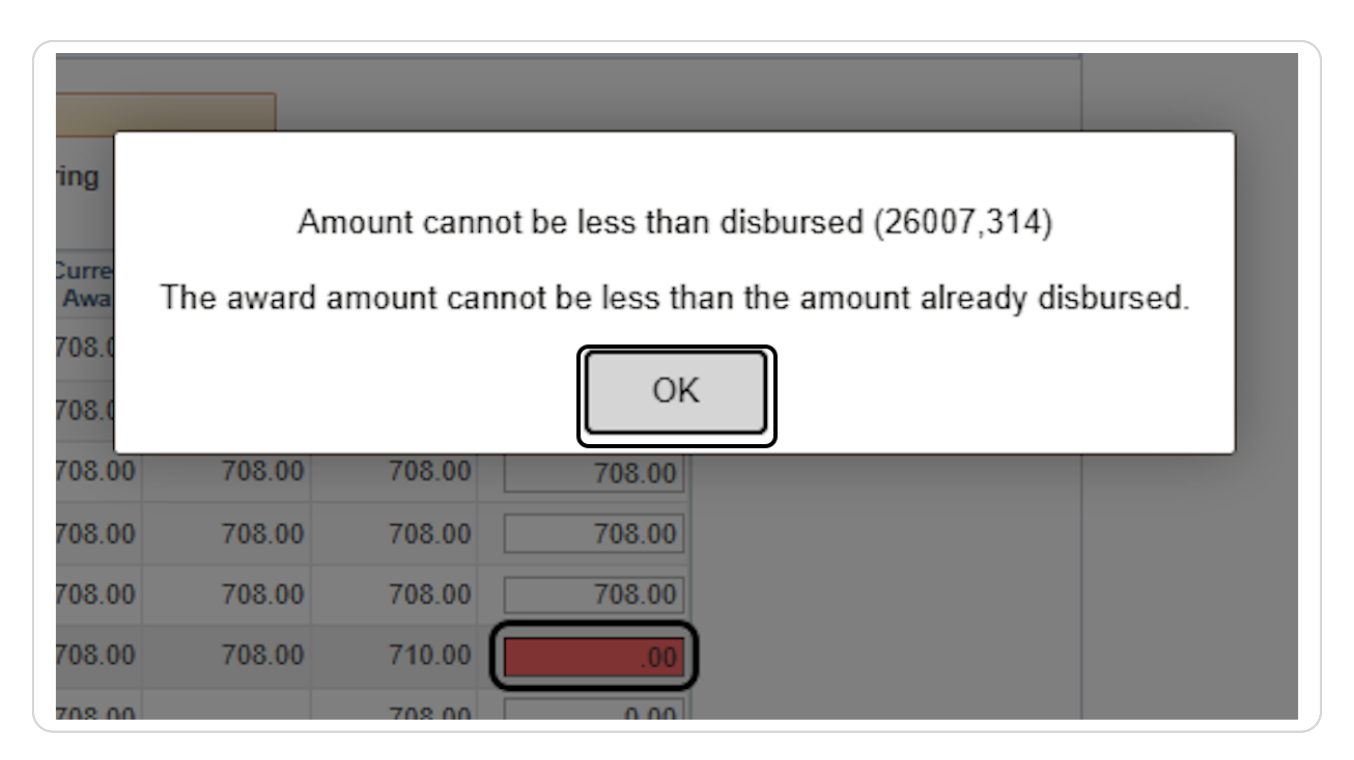

#### Step 13

The form can be saved as a draft and retrieved later for submission, if needed. You can use the search page and look up Fellowships with Status "Draft, Not Submitted" to retrieve the drafts.

| Contact               |                           |
|-----------------------|---------------------------|
| Contact               |                           |
| Email nobody@ncsu.edu |                           |
| Approval              |                           |
| Select Approver       |                           |
| Submit for Approval   | Save As Draft Cancel Form |

The submitter can enter additional notes about the award change under the "Notes" section. The notes will be visible to all approvers. Click the "Enter/Edit" button to enter any notes.

| Notes                                    |            |
|------------------------------------------|------------|
| dditional information about this payment | Enter/Edit |
|                                          |            |

#### Step 15

A second page will open under "Comments" for the requestor to enter any notes on a fellowship action. Click "Ok" when done or "Cancel" to discontinue and return to the form.

| Comments                                                                               |
|----------------------------------------------------------------------------------------|
| What else would you like to tell the Graduate School about this fellowship<br>payment? |
| Change award amount and duration of award based upon spring graduation.                |
|                                                                                        |
|                                                                                        |

The Submitter can select the approver to whom the Fellowship form will route for approval under the "Approval" section. Clicks 'Select Approver' to display the list of DGP(s) associated with the Student's academic program.

| Contact                       |               |             |  |
|-------------------------------|---------------|-------------|--|
| Contact Email nobody@ncsu.edu |               |             |  |
| Approval                      |               |             |  |
| Select Approver               |               |             |  |
| Submit for Approval           | Save As Draft | Cancel Form |  |
|                               |               |             |  |
| Return                        |               |             |  |

#### Step 17

Click the checkbox next to the DGP name to route the form for approval and click "Submit or Approval" button. Note that only individuals with the DGP role have the required security access to approve the form.

| Selection         Department         Select       Name       Department         Image: Submit for Approval       Save As Draft       Cancel Form |   |
|----------------------------------------------------------------------------------------------------|---|
| Department         Select       Name       Department         Image: Submit for Approval       Save As Draft       Cancel Form                   |   |
| Select     Name     Department       Image: Submit for Approval     Forest Biomaterials                                                          |   |
| Submit for Approval     Save As Draft     Cancel Form                                                                                            |   |
| Submit for Approval Save As Draft Cancel Form                                                                                                    |   |
| Cubinition Approval                                                                                                    | n |
|                                                                                                    |   |
|                                                                                                    |   |
|                                                                                                    | n |

The submitter will receive a notification to verify the new fellowship award amount as a result of the award change action. Click "Yes" to confirm the changes or "No" to cancel and return to the payment section.

| Spring '25 | 05/22/2025          | 708.00                   | 708.00               | 708.00      |                           |                                                  |   |
|------------|---------------------|--------------------------|----------------------|-------------|---------------------------|--------------------------------------------------|---|
|            |                     |                          | Change               | e award amo | unt? (26015,260)          |                                                  |   |
| The total  | of the payments     | you have entered do      | es not match the     | award amour | t given. Do you want to o | change the award amount from \$8,500 to \$7,082? |   |
|            |                     |                          |                      | Yes         | No                        |                                                  |   |
| Change aw  | ard amount and dura | tion of award based upor | n spring graduation. |             |                           |                                                  |   |
| Change aw  | ard amount and dura | tion of award based upor | n spring graduation. |             |                           |                                                  | Í |

#### Step 19

In this example, the submitter also receives a second notification to verify the changes made to the duration of the fellowship award period as a result of the award change action. Click "Yes" to confirm the changes or "No" to cancel and return to the payment section.

| 05/22/2    | 025 708.00                       | 708.00 708.00               |                            |                                 |
|------------|----------------------------------|-----------------------------|----------------------------|---------------------------------|
|            |                                  | Change terms?               | (26015,261)                |                                 |
| Do y       | ou want to change the terms      | /semesters where payments a | re made from Fall/Spring/S | Summer1/Summer2 to Fall/Spring? |
| nfo        |                                  | Yes                         | No                         |                                 |
| vard amoun | and duration of award based upor | n spring graduation.        |                            |                                 |

Once the changes to an existing fellowship award has been submitted for approval, a summary of requested changes is shown on the form above the fellowship information section.

| For Academic Year 2024-2025                                                                                                    | Form Nbr                                        | FD00000029         | Reset to                                           | Draft                                                  |                                       |                                     |                                  |                      |    |
|----------------------------------------------------------------------------------------------------|-------------------------------------------------|--------------------|----------------------------------------------------|--------------------------------------------------------|---------------------------------------|-------------------------------------|----------------------------------|----------------------|----|
| Form Status Needs Signature                                                                                                    | Submitted                                       | 04/21/2025 1:3     | 1:32PM                                             | History                                                |                                       |                                     |                                  |                      |    |
| Student 1                                                                                                    |                                                 | ID                 |                                                    |                                                        |                                       |                                     |                                  |                      |    |
| Current Email nobody@ncsu.edu                                                                                                    |                                                 |                    |                                                    |                                                        |                                       |                                     |                                  |                      |    |
| Fellowship Jordan Fellowship                                                                                                    |                                                 | Code JORDAN        | 1                                                  |                                                        |                                       |                                     |                                  |                      |    |
| Form Action Change existing fellowship                                                                                                    |                                                 |                    |                                                    |                                                        |                                       |                                     |                                  |                      |    |
| Student Academic Program                                                                                                    |                                                 |                    |                                                    |                                                        |                                       |                                     |                                  |                      |    |
| College Natural Resources                                                                                                    |                                                 |                    |                                                    |                                                        |                                       |                                     |                                  |                      |    |
| Program WPS Program                                                                                                    |                                                 |                    |                                                    |                                                        |                                       |                                     |                                  |                      |    |
| Status Active in Program                                                                                                    |                                                 |                    |                                                    |                                                        |                                       |                                     |                                  |                      |    |
| <u></u>                                                                                                    |                                                 |                    | _                                                  |                                                        |                                       |                                     |                                  |                      |    |
| AcadProg F                                                                                                    | roject Amount T                                 | erms Payme         | nts                                                |                                                        |                                       |                                     |                                  |                      |    |
| Requesting Changes to:                                                                                                    | Y                                               | Y Y                |                                                    |                                                        |                                       |                                     |                                  |                      |    |
|                                                                                                    |                                                 |                    |                                                    |                                                        | Award 201                             | 1 2025                              |                                  |                      |    |
| 2024-2025 Jordan Fellowship                                                                                                    |                                                 | E                  | cisting F                                          | ellowship                                              |                                       | 4-2025                              |                                  |                      |    |
| 2024-2025 Jordan Fellowship<br>*Project/Grant 665006-20240                                                                                       | ept ID (OUC) 150301                             | E)<br>P            | visting Fo                                         | ellowship                                              | 06-20240                              | Dept                                | ID (OUC)                         | 150301               |    |
| 2024-2025 Jordan Fellowship<br>*Project/Grant 6655006-20240 [<br>JORDAN GRADUATE FI                                                              | Dept ID (OUC) 150301                            | P                  | visting Fo                                         | ellowship<br>ant 6650<br>JC                            | 06-20240<br>RDAN GRA                  | Dept                                | ID (OUC)<br>ELLOW                | 150301               |    |
| *Project/Grant 665006-20240 L<br>JORDAN GRADUATE FI<br>*Award Amount 7,082.00                                                                    | )ept ID (OUC) 150301<br>ELLOW                   | P<br>A             | visting Fe<br>project/Gra<br>ward Ame              | ellowship<br>ant 6650<br>JC<br>punt 8500               | 06-20240<br>RDAN GRA<br>00            | Dept<br>DUATE FI<br>Disbur          | ID (OUC)<br>ELLOW<br>rsed to dat | 150301<br>te 4248.00 |    |
| 2024-2025 Jordan Fellowship<br>*Project/Grant 665006-20240 E<br>JORDAN GRADUATE FI<br>*Award Amount 7,082.00<br>*Paid in Terms - Fall: Spring: S | Dept ID (OUC) 150301<br>ELLOW<br>Summer 1: Sumi | P<br>A<br>mer 2: P | visting Fo<br>roject/Gra<br>ward Amo<br>aid in Ter | ellowship<br>int 6650<br>JC<br>ount 8500<br>ms - Fall: | 06-20240<br>RDAN GRA<br>.00<br>Spring | Dept<br>DUATE FI<br>Disbur<br>J: St | ID (OUC)<br>ELLOW<br>rsed to dat | 150301<br>te 4248.00 | 2: |